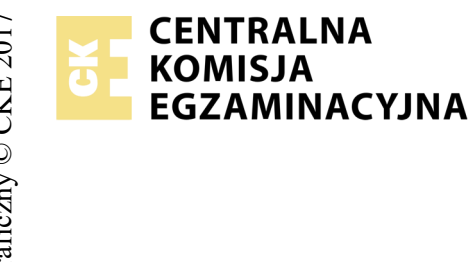

## EGZAMIN POTWIERDZAJĄCY KWALIFIKACJE W ZAWODZIE Rok 2018 ZASADY OCENIANIA

Arkusz zawiera informacje prawnie chronione do momentu rozpoczęcia egzaminu

Nazwa kwalifikacji: **Projektowanie lokalnych sieci komputerowych i administrowanie sieciami** Oznaczenie arkusza: **E.13-08-18.01** Oznaczenie kwalifikacji: **E.13** Numer zadania: **08** 

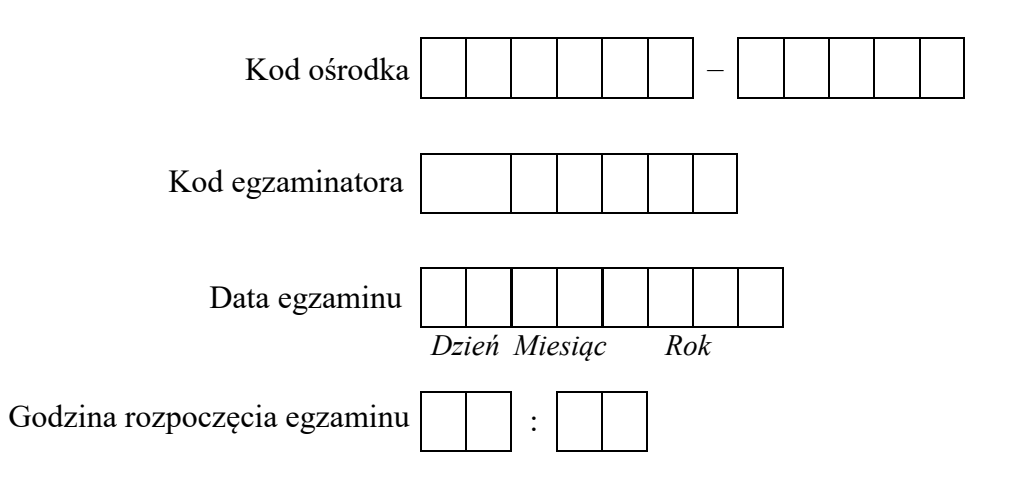

# 

\* w przypadku braku numeru PESEL – seria i numer paszportu lub innego dokumentu potwierdzającego tożsamość

### Wypełnia egzaminator

|                  | ska                                                                                                    |       |                |                    |              |                |
|------------------|----------------------------------------------------------------------------------------------------|-------|----------------|--------------------|--------------|----------------|
|                  | Nume<br>Mumeri<br>Mumeri<br>Mumito<br>Mumito<br>Mumito<br>Mumito<br>Mumito<br>Mumito<br>Mumito<br>Mumito<br>Mumito<br>Mumi |       |                |                    |              |                |
|                  | sta                                                                                                    |       |                |                    |              |                |
|                  |                                                                                                    | Egze  | amin<br>tali z | iator <sup>-</sup> | wpis         | uje <b>T</b> , |
|                  | Elementy podlegające ocenie/kryteria oceny                                                                                                    | kryt  | eriu           | m alb              | y sp<br>o N, | jeżeli         |
|                  |                                                                                                    |       | n              | ie spe             | łnił         | 0              |
| Rez<br>UW<br>zdą | r <b>ultat 1: Okablowanie sieciowe i połączenie fizyczne urządzeń</b><br>AGA: Po informacji od przewodniczącego ZN o wykonaniu montażu okablowania należy ocenić poprawność montażu (kryteria 1.1 -<br>iący w obecności egzaminatora. Kryteria 1.6 - 1.8 ocenić po zakończeniu egzaminu.                                                                                                    | 1.5), | test           | t prze             | грro         | wadza          |
| 1                | Wszystkie żyły przewodu są podłączone do styków panelu krosowego wg sekwencji T568B                                                                                                    |       |                |                    |              |                |
| 2                | Przewody nie wystają więcej niż 25 mm poza płaszcz, a pary nie są rozkręcone na długości większej niż 13 mm                                                                                                    |       |                |                    |              |                |
| 3                | Wtyk RJ45 zaciśnięto poprawnie - zatrzask jest na koszulce                                                                                                    |       |                |                    |              |                |
| 4                | Wtyk RJ45 zaciśnięto zgodnie z sekwencją T568B                                                                                                    |       |                |                    |              |                |
| 5                | Wykonano poprawnie połączenie panel krosowy - wtyk, co zostało potwierdzone testem wykonanym w obecności egzaminatora                                                                                                    |       |                |                    |              |                |
| 6                | Serwer jest podłączony do dowolnego portu Ethernet przełącznika                                                                                                    |       |                |                    |              |                |
| 7                | Serwer jest podłączony do portu LAN rutera                                                                                                    |       |                |                    |              |                |
| 8                | Port WAN rutera z WiFi jest podłączony do stacji roboczej                                                                                                    |       |                |                    |              |                |

| r<br>ska      |  |  |  |
|---------------|--|--|--|
| Jume<br>nowis |  |  |  |
| N<br>stai     |  |  |  |

# Rezultat 2: Skonfigurowane urządzenia sieciowe UWAGA: hasło administratora serwera to Q@wertyuiop na serwerze, na pulpicie administratora powinny znajdować się foldery: dokumentacja rrutera, dokumentacja przelącznika zawierające dokumentację urządzeń wraz z fabrycznym adresem IP, loginem i hasłem administratora dokumentacja przelącznika zawierające dokumentację urządzeń wraz z fabrycznym adresem IP, loginem i hasłem administratora 1 Interfejs LAN rutera ma przypisany adres IP 10.10.10.1 z maską podsieci 255.255.255.128 Image: Comparison of the table of table of tab

| r<br>ska      |  |  |  |
|---------------|--|--|--|
| Jume<br>nowis |  |  |  |
| N<br>stai     |  |  |  |
|               |  |  |  |

**Rezultat 3: Skonfigurowane interfejsy sieciowe serwera i stacji roboczej** UWAGA: hasło administratora serwera i stacji roboczej to Q@wertyuiop Po informacji od przewodniczącego ZN o wykonaniu konfiguracji interfejsów sieciowych serwera i stacji roboczej należy ocenić komunikację pomiędzy urządzeniami sieciowymi (kryteria 3.7 - 3.10). Test wykonuje zdający w obecności egzaminatora.

| 1  | Na serwerze interfejs sieciowy podłączony do rutera z WiFi ma ustawioną nazwę LAN1, drugi interfejs sieciowy podłączony do przełącznika, ma ustawioną nazwę LAN2 |  |  |  |
|----|----------------------------------------------------------------------------------------------------|--|--|--|
| 2  | Na serwerze połączenie sieciowe LAN1 (interfejs podłączony do portu 1 przełącznika) ma ustawione automatyczne pobiera adres IP                                   |  |  |  |
| 3  | Na serwerze połączenie sieciowe LAN1 (interfejs podłączony do portu 1 przełącznika) ma ustawione automatyczne pobiera adres serwera DNS                          |  |  |  |
| 4  | Na serwerze połączenie sieciowe LAN2 (interfejs podłączony do przełącznika) ma ustawiony adres IP na 172.27.10.2 z maską 255.255.128                             |  |  |  |
| 5  | Na stacji roboczej połączenie sieciowe ma ustawioną nazwę WAN oraz ma ustawiony adres IP 30.30.30.2 z maską podsieci 255.255.255.128                             |  |  |  |
| 6  | Na stacji roboczej połączenie sieciowe ma ustawioną bramę na 30.30.30.1 oraz adres serwera DNS na 8.8.8.8                                                        |  |  |  |
| 7  | Konfiguracja interfejsu sieciowego serwera (wynik polecenia: ipconfig /all ), potwierdza automatyczne nadanie interfejsowi LAN1 -<br>adresu IP 10.10.10.30       |  |  |  |
| 8  | Wykonane na serwerze polecenie ping 172.27.10.1 potwierdza komunikację z przełącznikiem                                                                          |  |  |  |
| 9  | Wykonane na serwerze polecenie ping 10.10.10.1 lub ping 30.30.30.1 potwierdza komunikację serwera z ruterem z WiFi                                               |  |  |  |
| 10 | Wykonane na serwerze polecenie tracert 30.30.30.2 przedstawia śledzenie trasy do stacji roboczej                                                                 |  |  |  |

|    | ska                                                                                                    |  |  |  |
|----|----------------------------------------------------------------------------------------------------|--|--|--|
|    | vume<br>no wit                                                                                                    |  |  |  |
|    | sta                                                                                                    |  |  |  |
| Re | zultat 4: Skonfigurowany kontroler domeny i usługi sieciowe                                                                                             |  |  |  |
| 1  | Serwer jest kontrolerem domeny o nazwie egzamin.local                                                                                                   |  |  |  |
| 2  | W domenie utworzono jednostkę organizacyjną Redaktorzy a w niej konto użytkownika akowalik                                                              |  |  |  |
| 3  | W domenie utworzono zasadę GPO o nazwie panel, która odbiera użytkownikowi akowalik dostęp do Panelu sterowania                                         |  |  |  |
| 4  | Na serwerze utworzono folder C:\Wydarzenia i udostępniono jako zasób ukryty pod nazwą wydarzenia_2018                                                   |  |  |  |
| 5  | Do udostępnionego zasobu ustawiono uprawnienia tylko dla: Administratorzy i Użytkownicy uwierzytelnieni – Pełna kontrola oraz<br>akowalik – odczyt      |  |  |  |
| 6  | Do udostępnionego folderu ustawiono zabezpieczenia tylko dla: Administratorzy i Użytkownicy uwierzytelnieni – pełna kontrola zaś dla akowalska – Odczyt |  |  |  |
| 7  | Na serwerze uruchomiono menedżera internetowych usług informacyjnych (IIS)                                                                              |  |  |  |
| 8  | Utworzono i skonfigurowano serwer HTTP ze stroną domyślną start.html zawierającą napis Wydanie_specjalne _E.13_2018                                     |  |  |  |
| 9  | Podłączono stację roboczą do domeny (nazwa komputera Stacja)                                                                                            |  |  |  |
| 10 | Na stacji roboczej zalogowano się na konto Anna Kowalik                                                                                                 |  |  |  |

|     | umer                                                                                                    |  |  | _ |   |
|-----|----------------------------------------------------------------------------------------------------|--|--|---|---|
|     | N N stances                                                                                                    |  |  |   |   |
| Rez | zultat 5: Wykonane działania kontrolne                                                                                                    |  |  |   | • |
| 1   | Na stacji roboczej, na pulpicie konta Administrator w folderze o nazwie Sprawdzenie zapisano zrzut ekranu potwierdzający nieudaną próby uruchomienia panelu sterowania (sprawdzenie poprawność konfiguracji GPO)                                     |  |  |   |   |
| 2   | Na stacji roboczej, na pulpicie konta Administrator w folderze o nazwie Sprawdzenie zapisano zrzut ekranu potwierdzający poprawną konfigurację serwera HTTP - wyświetlenie w przeglądarce internetowej stacji roboczej utworzonej witryny sieci Web. |  |  |   |   |
| Prz | Przebieg 1: Przebieg wykonania okablowania sieciowego                                                                                                    |  |  |   |   |
| 1   | Przy wykonywaniu połączenia zdający zdejmował izolację z kabla UTP przy zastosowaniu narzędzi do tego celu przeznaczonych                                                                                                    |  |  |   |   |
| 2   | Przy montażu kabla UTP do panela krosowniczego lub modułu Keystone narzędzia były stosowane zgodnie z ich przeznaczeniem oraz<br>z zasadami BHP                                                                                                    |  |  |   |   |
| 3   | Przy montażu wtyku RJ45 na kablu UTP narzędzia były stosowane zgodnie z ich przeznaczeniem oraz z zasadami BHP                                                                                                    |  |  |   |   |
| 4   | Po wykonaniu systemu okablowania strukturalnego zdający uporządkował stanowisko egzaminacyjne                                                                                                    |  |  |   |   |

Egzaminator .....

imię i nazwisko

data i czytelny podpis